کروماتوگرافی گازی / طیف سنج جرمی GC-MS

دستگاه کروماتو گرافی گازی می تواند به انواع مختلف طیفسنجهای جرمی با پویش سریع متصل شود. سرعت جریان از ستون مویین عموماً به اندازهای کم است که میتوان مستقیماً آن را به یک محفظه یونش طیف سنج جرمی متصل کرد. در این وسیله گازهای خروجی از افشانه یک جدا کننده جتی تمام شیشهای خارج میشوند که سبب افزایش اندازه حرکت مولکولهای سنگین آنالیت می گردد به طوری که ۵۰ درصد یا بیشتر آنها در یک مسیر کم و بیش مستقیم به سمت جدا کننده حرکت می کنند در مقابل ملکولهای سبک هلیوم توسط خلا از مسیر مستیر مستقیم منحرف شده وبدین ترتیب به خارج پمپ هدایت میشوند. طیف سنجهای جرمی مشتمل برانواع ، کودروپل، تله یون، و زمان پرواز می باشند . تنظیمات دستگاه کروموتو گرافی /گازی طیف سنج جرمی ابتدا دستگاه را روشن کرده گاز هلیوم را باز میکنیم .نرم افزار را باز میکنیم. صبر می کنیم تا سرعت پمپ به ۹۹٪

| 같을 🖻 moradpoor.mth 🔰 🖻 📰 💆 🕅 한 🏹 등로인                                                                                                    | II Not Ready                                                                                                    |  |  |  |  |
|----------------------------------------------------------------------------------------------------|----------------------------------------------------------------------------------------------------|--|--|--|--|
| 🖬 2000.40 - Not Ready                                                                                                    |                                                                                                    |  |  |  |  |
| Manual Control Auto Tune Temperatures Diagnostics                                                                                                    | Acquisition                                                                                                    |  |  |  |  |
| Control and Status<br>Status: Shutdown<br>Idle Reset<br>Vacuum System<br>Pump Status: Ready<br>Current Setpoints<br>Heated Zones<br>Trap Temperature: 150 degrees C<br>Manifold Temperature: 75 degrees C<br>Transferline Temperature: 170 degrees C | Operating Conditions<br>Heated Zones<br>Trap Temperature: 60 degrees C<br>Manifold Temperature: 74 degrees C<br>Transferline Temperature: 149 degrees C |  |  |  |  |
| Hide Keypad         Event Message Window                                                                                                    | Vacuum System<br>Turbo Speed: 99 %<br>Turbo Current: 2413 mA                                                                                            |  |  |  |  |
| 10:12:10 Startup: Pump/Heated Zones are starting up.<br>10:15:58 Startup: Pump Startup Complete.                                                                                                    |                                                                                                    |  |  |  |  |
| Configuration : Aug 13 10:12:24 BOOTP Server is Waiting for a Request!                                                                                                    |                                                                                                    |  |  |  |  |
| 🛃 start 💋 🔎 🕲 🦉 📓 System Control N                                                                                                    | EN 👯 🐉 🥹 10:16 AM                                                                                                    |  |  |  |  |

۱- ابتدا آیکون diagnostics را برای بررسی وضعیت وکیوم پمپ کلیک میکنیم.

ion Gage را تیک میزنیم ،دستگاه شروع به گزارش در پایین صفحه میکند اگر وضعیت خلا کمتراز ۲۳ میکروتور باشد قبول میکنیم و تیک را برمیداریم.

|                                                                                                    | <b>1000.40073.SM</b>                                                                                                    | Culomn condition                                                                                     |                   |  |
|----------------------------------------------------------------------------------------------------|----------------------------------------------------------------------------------------------------|----------------------------------------------------------------------------------------------------|-------------------|--|
| 📱 System Control - 🗉 Not Ready                                                                              |                                                                                                    |                                                                                                    |                   |  |
| File Edit Inject Automation Recalculate Ir                                                                  | nstrument Windows Help                                                                                                    |                                                                                                    |                   |  |
| 📸 📾 🗈 moradpoor.mth                                                                                         |                                                                                                    | Not Ready                                                                                            |                   |  |
| 🖥 2000.40 - Not Ready                                                                                       |                                                                                                    |                                                                                                    |                   |  |
| Manual Control Auto Tune                                                                                    | Temperatures Diagnostics                                                                                                    | Shutdown Acquisition                                                                                 |                   |  |
| Control and Status<br>State: State: Start: Start: Reset<br>Idle Continue<br>Hide Keypad Monitor Window Only | Diagnostic Method<br>System Test<br>Run To Completion                                                                         | Monitor States<br>Trap - On/Off<br>Multiplier<br>RF<br>Filament<br>Filament                          |                   |  |
| Vacuum System<br>Pump Status: Ready<br>Turbo Speed: 99 %<br>Turbo Current: 2414 mA                          | Ionization System<br>Filament #1: Untested<br>Filament #2: Untested<br>EI Filament Bias: -11.7 V<br>CI Filament Bias: -10.6 V | Heating System<br>Temperature Thermocouple<br>Trap: 95 OK<br>Manifold: 75 OK<br>Transferline: 174 OK |                   |  |
| Multiplier Voltage: 2.V<br>- Waveform System<br>Axial Modulation: 0.0 Vp-p                                  | Emission Current 1.7 uA<br>Gate On Voltage: 151 V<br>Gate Off Voltage: 151 V                                                  | Ion Gauge System<br>Vacuum Status: DK<br>Filament #1: DK #2: DK<br>Reading: 139.1 uTorr [Valid]      |                   |  |
|                                                                                                    |                                                                                                    |                                                                                                    |                   |  |
|                                                                                                    | Configuration : Aug 13 10:12:24 BOOTP Server is Waiting for a Request!                                                        |                                                                                                    |                   |  |
| 👫 start 🥂 🖉 🐂 🚳 🐣 🛗 🗤                                                                                       | tem Control N                                                                                                    |                                                                                                    | EN 1. 20 10:21 AM |  |

## ۲-آیکون tempreture قسمت back out را در بر می گیرد، که قطعات مختلف دستگاه را در دماهای بالا تنظیم کرده و در ساعات متوالی از آلودگی پاک می کند.

|                                                                  | 2000.40073.SM                                 | culomn condition                        |  |
|------------------------------------------------------------------|-----------------------------------------------|-----------------------------------------|--|
| 📓 System Control - 🗉 Not Ready                                   |                                               |                                         |  |
| File Edit Inject Automation Recalculate Inst                     | trument Windows Help                          |                                         |  |
| 👔 🗃 🗃 moradpoor.mth                                              |                                               | III Not Ready                           |  |
| 🖥 2000.40 - Not Ready                                            |                                               |                                         |  |
| Manual Control Auto Tune                                         | Temperatures Diagnostics                      | Shutdown                                |  |
| Control and Status                                               | Temperature (degrees C) Setpoints             | Operating Conditions                    |  |
| Conditions: Analysis Start Bakeout<br>State: Equilibrating Reset | Analysis Conditions<br>Trap Manifold Xferline | Trap Temperature: 85 degrees C          |  |
| Hold Time: 0.00 min.                                             | Pakaaut Canditiana                            | Manifold Temperature: 75 degrees C      |  |
|                                                                  | Hold Time (h.) Trap Manifold Xferline         | Transferline Temperature: 171 degrees C |  |
| Hide Keypad Event Message Window                                 | 20 210 110 170                                |                                         |  |
|                                                                  |                                               |                                         |  |
|                                                                  | Configuration : Aug 13 10:12:24 BC            | OTP Server is Waiting for a Request!    |  |

Start A Contract Swetem Contra

EN 10-19 AM

۳- آیکون manual control شامل چند گزینه می باشد.

Adjust Rf که میدان مغناطیسی دستگاه را نشان میدهد . شیب خط نشان داده شده در تصویر باید تا حد امکان صاف و حداکثر زیر ۱۰۰۰ را نشان دهد. برای رفع نقص با پیچ گوشتی روی دستگاه mass ، پیچ را به آرامی چرخانده و وقتی خط راست شد گزینه save result را میزنیم.

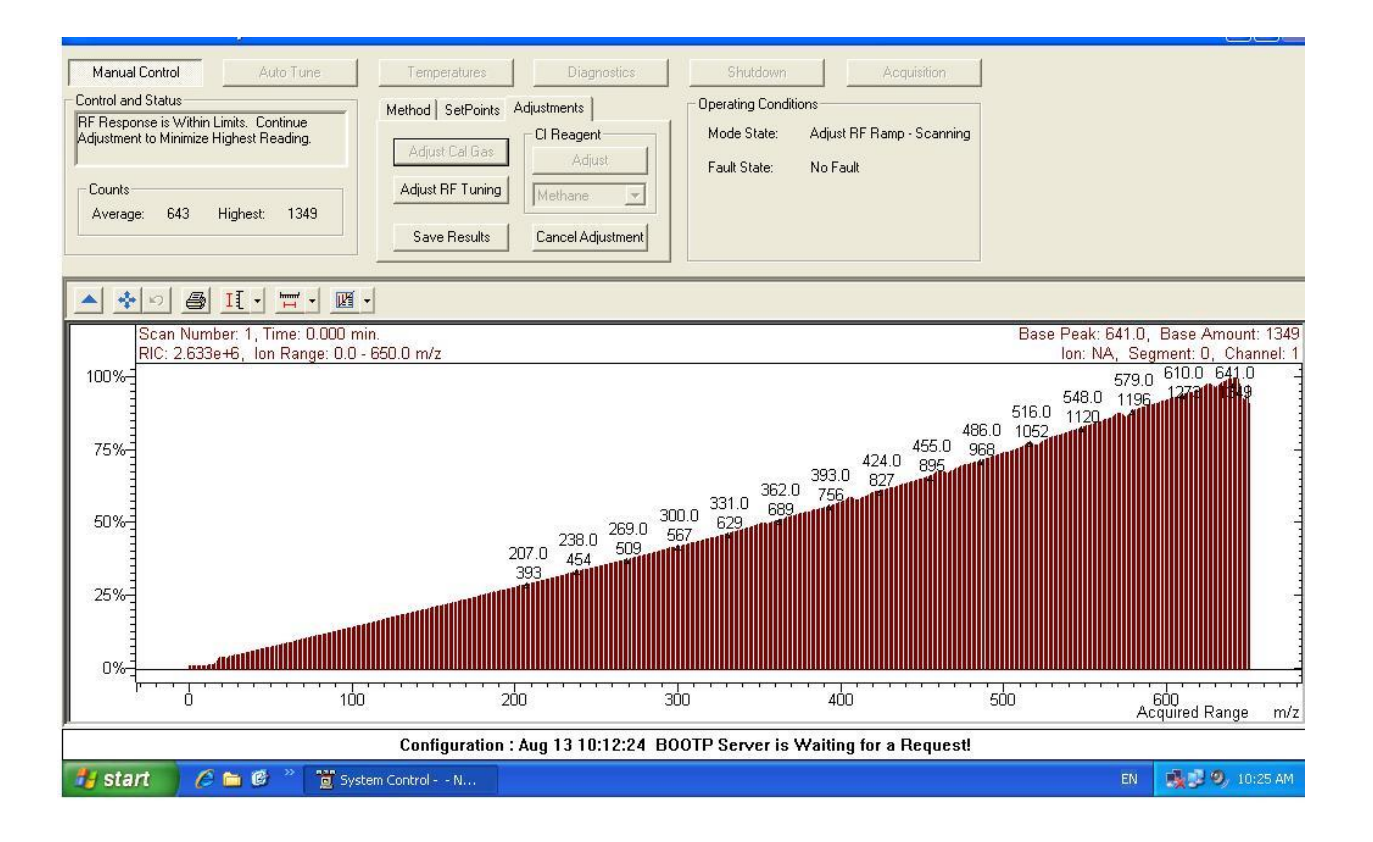

Adjust cal gas که برای کالیبراسیون طیف سنج جرمی به کار می رود ، باید گزینه ok را نشان دهد و در پایین نمودار باید چند پیک تیز و شارپ داشته باشیم . اگر شرایط چنین بود، بار دیگر save results را می زنیم. در صورت ok نبودن این پارامتر ، پیچ مشکی رنگ روی دستگاه mass را می چرخانیم تا این پارامتر ok شود.

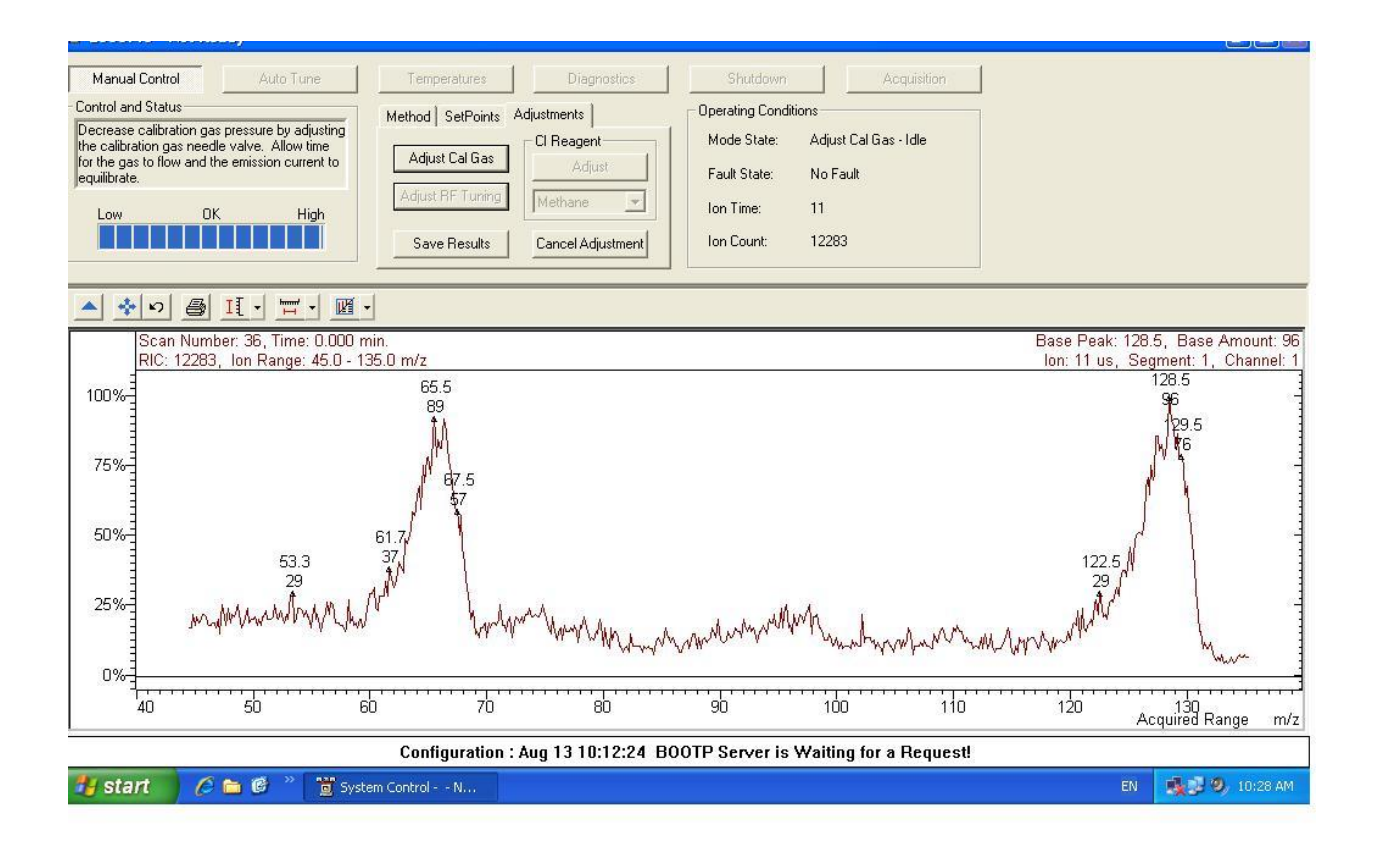

+ Auto tune زمانی که به این گزینه میرسیم باید چند قسمت اصلی دستگاه را تنظیم بنماییم.

قسمت اول air/water را تیک میزنیم و start auto tune میزنیم باید هم هوا وهم رطوبت دستگاه ok باشد اگر هوا و رطوبت دستگاه مقادیر بالاتری را نشان دهند به دستگاه دستور start back ot out برای مدت ۲۴ ساعت یا ۲۰ ساعت می دهیم تا شرایط تنظیم شود.

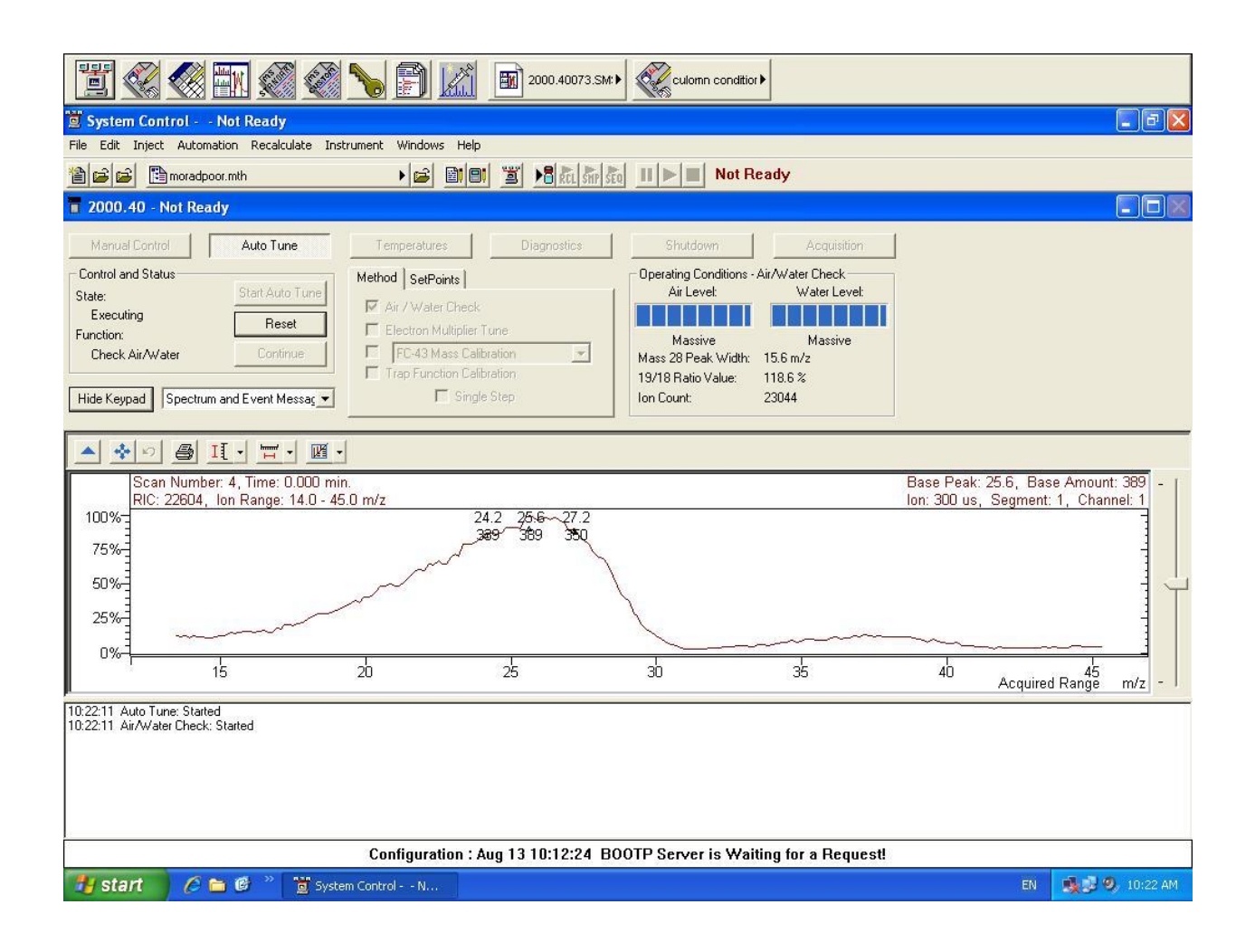

قسمت دوم Electron multi player را تیک میزنیم و گزینه start را کلیک میکنیم ، ممکن است برای بار اول ok باشد یا نباشد در هر صورت باید برگردیم و پارامتر cal gas را دوباره چک کنیم و اگر نیاز به تنظیم داشت مجددا آن را تنظیم کنیم .

بعد از تنظیم cal gas مجددا برمی گردیم و Electron multi player را برای بار دوم تنظیم می کنیم به طوری که در گزارش پایین صفحه رفع اشکال شده و گزارش successfull ظاهر شود. بنابراین باید Electron multi player بعد از cal gas تنظیم شود.

ولتاژ مناسب برایElectron multi player ، ولت ۱۵۰۰ میباشد. بعد از تنظیم مولتی پلایر دوباره cal gas کنترل شده اگر اوکی بود به مرحله بعد میرسیم .

| Manual Contr                                                                                                    | ol Auto Tune                                                                                                    | Temperatures                                                                                                | Diagnostics                                        | Shutdown       | A       | cquisition |                                                                       |
|----------------------------------------------------------------------------------------------------|----------------------------------------------------------------------------------------------------|----------------------------------------------------------------------------------------------------|----------------------------------------------------|----------------|---------|------------|-----------------------------------------------------------------------|
| Control and Stat<br>State:<br>Idle<br>Function:<br>Hide Keypad                                                                                                    | Start Auto Tune<br>Reset<br>Continue                                                                                                    | Method   SetPoints  <br>Air / Water Chec<br>Electron Multiplie<br>FC-43 Mass Ca<br>Trap Function Cc<br>Sing | k<br>r Tune<br>slibration<br>Libration<br>gle Step | Operating Conc | ditions |            |                                                                       |
| A 💠 N                                                                                                    |                                                                                                    |                                                                                                    |                                                    |                |         |            |                                                                       |
| Scar<br>RIC:<br>7500%<br>5000%<br>2500%                                                                                                    | n Number: 60, Time: 0.000 m<br>237, Ion Range: 330.0 - 41(                                                                                                    | in.<br>.0 m/z                                                                                               |                                                    |                |         | lor        | Base Peak: 330.1, Base Amount: 1<br>: 1000 us, Segment: 1, Channel: 1 |
|                                                                                                    | 330 340                                                                                                    | 350                                                                                                    | 360                                                | 370            | 380     | 390        | 400 Acquired Range m/z                                                |
| 10:23:00 Air/Wat<br>10:23:00 Auto Tu<br>10:29:08 Auto Tu<br>10:29:08 Integrati<br>10:29:22 Integrati<br>10:29:22 Integrati<br>10:29:22 Electron<br>10:29:24 Electron<br>10:29:59 Electron | er Check: Completed - Problems Fr<br>ine: Completed<br>ine: Started<br>or Zero Set: Started<br>or Zero Set: Completed<br>or Zero Set: Completed<br>or Multiplier: Started<br>Multiplier: Difset Determined (Difs<br>Multiplier: PreAdjustment Succes | ound<br>30, Average Counts: 0.49<br>et: 1 Count(s))<br>sful (EM Voltage: 1700)                              | 1)                                                 |                |         |            |                                                                       |
| Configuration : Aug 13 10:12:24 BOOTP Server is Waiting for a Request!                                                                                                    |                                                                                                    |                                                                                                    |                                                    |                |         |            |                                                                       |
| 🐉 start                                                                                                    | 🖉 🛅 🧭 🦈 📆 Syste                                                                                                    | em Control N                                                                                                |                                                    |                |         |            | EN 🍕 💐 🧐 10:30 AM                                                     |

: قسمت سوم : Fc-43 mass callibration ، مى كنيم ، گزارش مىدهد :  $0.15 \ge {
m std}$  ,  ${
m slop} \le 6.3$ 

اگر اینطور نباشد trap دستگاه آلوده می باشد و باید روی گزینه back out کلیک کنیم و اگر نشد باید Trap به صورت دستی بازگردد و تمیز شود.

| Manual Control     Mail Auto Tune       Control and Status     Start Auto Tune       State:     Start Auto Tune       Executing     Reset       Function:     Continue       RF Full Scale Adjust     Continue       Hide Keypad     Spectrum and Event Messac                                                                                                    | Temperatures     Dial       Method     SetPoints       Air / Water Check.       Electron Multiplier Tune       FC-43 Mass Calibration       Trap Function Calibration       Single Step | agnostics Shutdov<br>Operating Co<br>Function Stat<br>Last Mass Us<br>Actual Peak A<br>Adjustment Du | n Acquisition<br>ditions - RF Full Scale<br>c Centering Mass 414<br>dt: 63<br>pex: 68.9<br>.C Value: 62 (Incomplete) |                                             |                                                            |
|----------------------------------------------------------------------------------------------------|----------------------------------------------------------------------------------------------------|----------------------------------------------------------------------------------------------------|----------------------------------------------------------------------------------------------------|---------------------------------------------|------------------------------------------------------------|
| II         II         II         II         II         II         II         II         III         IIII         IIII         IIII         IIII         IIII         IIII         IIII         IIII         IIII         IIII         IIII         IIII         IIII         IIII         IIII         IIII         IIII         IIII         IIII         IIII         IIII         IIIII         IIIIII         IIIIIIIIIII         IIIIIIIIIIIIIIIIIIIIIIIIIIIIIIIIIIII | 1.<br>1.<br>4.0 m/z                                                                                                    | 413.0<br>62                                                                                          |                                                                                                    | Base Peak: 413.0, Ba<br>Ion: 40 us, Segment | ase Amount: 62<br>: 1, Channel: 1<br>-<br>-<br>-<br>-<br>- |
| 390                                                                                                    | 400                                                                                                    | 410                                                                                                  | 420 43                                                                                                    | 1<br>30 440<br>Acquire                      | d Range m/z -                                              |
| 10:29:22 Integrator Zero Set: Completed<br>10:29:22 Electron Multiplier: Started<br>10:29:24 Electron Multiplier: Offset: Determined (Offset: 1 Count(s))<br>10:29:35:59 Electron Multiplier: Pre-Adjustment Successful (EM Voltage: 1700)<br>10:31:14 Autor Tune: Terminated<br>10:31:52 Auto Tune: Started<br>10:31:52 RF Full Scale Adj: Started<br>10:31:52 RF Full Scale Adj: Cartered on Mass 69 at 67.49 (Setting: 242)                                                                                                    |                                                                                                    |                                                                                                    |                                                                                                    |                                             |                                                            |
| Configuration : Aug 13 10:12:24 BOOTP Server is Waiting for a Request!                                                                                                    |                                                                                                    |                                                                                                    |                                                                                                    |                                             |                                                            |
| 🛃 start 💋 🖉 🖿 🖉 🦈 🛅 Syste                                                                                                    | m Control N                                                                                                    |                                                                                                    |                                                                                                    | EN                                          | 🍓 🕏 🧐, 10:32 AM                                            |

Aquisition -۵ را کلیک میکنیم. mass خودش را آماده کرده و پیغام ready میدهد.

|                                                                                             | Section Condition ►                                                                                          |             |  |  |
|---------------------------------------------------------------------------------------------|----------------------------------------------------------------------------------------------------|-------------|--|--|
| System Control Not Ready                                                                    |                                                                                                    |             |  |  |
| File Edit Inject Automation Recalculate Inst                                                | rument Windows Help                                                                                          |             |  |  |
| 🖀 😂 🖺 moradpoor.mth                                                                         | ▶ 📾 🗐 📓 ▶ 🖁 🕅 के कि कि 🖬 🕨 🔲 Not Ready                                                                       |             |  |  |
| 👕 2000.40 - Fault                                                                           |                                                                                                    |             |  |  |
| Manual Control Auto Tune                                                                    | Temperatures Diagnostics Shutdown Acquisition                                                                |             |  |  |
| Control and Status Runtime: 0.00 min. Start Acquisition Endtime: 18.00 min. Reset Not Ready | MS Method  Method:  Segment #: 1 FIL/MUL DELAY  Derating Conditions  Data File: <none> Scan Number: 0</none> |             |  |  |
| Fault     Hide Keypad     Spectrum and Chromatogram                                         | Scan Mode: El - Auto Range: 10 - 650 Ion Time: 0<br>Ion Prep.: None Ion Count: 0                             |             |  |  |
|                                                                                             |                                                                                                    |             |  |  |
|                                                                                             |                                                                                                    |             |  |  |
|                                                                                             |                                                                                                    |             |  |  |
|                                                                                             |                                                                                                    |             |  |  |
|                                                                                             |                                                                                                    |             |  |  |
| Instrument 1 · Aug 13 10:33:37 Module 2000 40: Avial Modulation Amplitude Error             |                                                                                                    |             |  |  |
| Start A to B . The susta                                                                    |                                                                                                    | EN 10-33 AM |  |  |
|                                                                                             |                                                                                                    |             |  |  |

ولی gc همچنان Not ready می باشد. بنابراین آیکون inject را زده ، نام را وارد کرده و آدرس کروماتوگرام را هم داده، enter میزنیم و بعد از لحظاتی gc نیز آماده است.

در این حالت دستگاه گزینه waiting را نشان میدهد. سرنگ را در محل تزریق وارد کرده، تزریق را انجام می دهیم و گزینه Data path را کلیک کرده و آدرس مشخص گزینه Data path را کلیک کرده و آدرس میدهیم.